#### B. Tabelle

#### Aufgaben

- 1. Stellen Sie den linken Rand auf 2,5 cm und den rechten Rand auf 2,5 cm.
- 2. Richten Sie die Tabelle im Querformat aus.
- 3. Erfassen Sie die Tabelle oder laden Sie die unformatierte Tabelle aus dem Internet herunter.

| 1  | London     | 6 574 009 | 6 638 109 | 7 172 091 | 7 554 236 | Greater London           | England    |
|----|------------|-----------|-----------|-----------|-----------|--------------------------|------------|
| 2  | Birmingham | 1 013 995 | 965 928   | 970 892   | 989 141   | West Midlands            | England    |
| 3  | Glasgow    | 765 030   | 658 379   | 629 501   | 604 355   | Glasgow                  | Schottland |
| 4  | Liverpool  | 538 809   | 481 786   | 469 017   | 468 011   | North West<br>England    | England    |
| 5  | Leeds      | 445 242   | 424 194   | 443 247   | 460 459   | Yorkshire and the Humber | England    |
| 6  | Sheffield  | 470 685   | 431 607   | 439 866   | 449 971   | Yorkshire and the Humber | England    |
| 7  | Edinburgh  | 420 169   | 400 632   | 430 082   | 441 419   | Edinburgh                | Schottland |
| 8  | Bristol    | 413 861   | 407 992   | 420 556   | 435 028   | South West<br>England    | England    |
| 9  | Manchester | 437 612   | 402 889   | 394 269   | 395 323   | North West<br>England    | England    |
| 10 | Leicester  | 324 394   | 318 518   | 330 574   | 343 019   | East Midlands            | England    |
| 11 | Coventry   | 318 718   | 299 316   | 303 475   | 310 200   | West Midlands            | England    |
| 12 | Cardiff    | 262 313   | 272 129   | 292 150   | 307 364   | Cardiff                  | Wales      |
| 13 | Bradford   | 293 336   | 289 376   | 293 717   | 301 499   | Yorkshire and the Humber | England    |
| 14 | Belfast    | 295 223   | 279 237   | 277 391   | 274 586   | Belfast                  | Nordirland |

Aus: https://de.wikipedia.org/wiki/Liste\_der\_St%C3%A4dte\_im\_Vereinigten\_K%C3%B6nigreich

- 4. Wählen Sie die Schriftart "Calibri", Schriftgröße 11.
- 5. Setzen Sie die Überschrift "Einwohnerzahlen der größten Städte im Vereinigten Königreich" ein. Wählen Sie eine WordArt-Form aus. Stellen Sie die Schriftart "Calibri", Schriftgröße 18, Schriftfarbe Rot, ein.
- 6. Fügen Sie eine Zeile für den Tabellenkopf mit diesen Spaltenbezeichnungen ein:

Rang – Stadt – Einwohner 1981 – Einwohner 1991 – Einwohner 2001 – Einwohner 2007 – Verwaltungseinheit – Landesteil

- 8. Zentrieren Sie die Spaltenüberschriften vertikal.
- 9. Gleichen Sie die Abstände zwischen den Spalten aus. Alle Informationen sollen in einer Zeile erscheinen.
- 10. Stellen Sie für Abstände zwischen den Linien und dem Text horizontal und vertikal auf 0,15 cm.
- 11. Richten Sie die Zahlen in allen Spalten rechtsbündig aus.
- 12. Löschen Sie die horizontalen Linien der Tabelle mit Ausnahme der Spaltenbezeichnungen.
- 13. Versehen Sie jede zweite Zeile mit einer hellgrauen Hintergrundschattierung.
- 14. Zentrieren Sie die Tabelle zwischen den Seitenrändern.
- 15. Speichern Sie die Datei unter dem Dateinamen Städte Vereinigtes Königreich.

| 1  | London     | 6 574 009 | 6 638 109 | 7 172 091 | 7 554 236 | Greater London           | England    |
|----|------------|-----------|-----------|-----------|-----------|--------------------------|------------|
| 2  | Birmingham | 1 013 995 | 965 928   | 970 892   | 989 141   | West Midlands            | England    |
| 3  | Glasgow    | 765 030   | 658 379   | 629 501   | 604 355   | Glasgow                  | Schottland |
| 4  | Liverpool  | 538 809   | 481 786   | 469 017   | 468 011   | North West<br>England    | England    |
| 5  | Leeds      | 445 242   | 424 194   | 443 247   | 460 459   | Yorkshire and the Humber | England    |
| 6  | Sheffield  | 470 685   | 431 607   | 439 866   | 449 971   | Yorkshire and the Humber | England    |
| 7  | Edinburgh  | 420 169   | 400 632   | 430 082   | 441 419   | Edinburgh                | Schottland |
| 8  | Bristol    | 413 861   | 407 992   | 420 556   | 435 028   | South West<br>England    | England    |
| 9  | Manchester | 437 612   | 402 889   | 394 269   | 395 323   | North West<br>England    | England    |
| 10 | Leicester  | 324 394   | 318 518   | 330 574   | 343 019   | East Midlands            | England    |
| 11 | Coventry   | 318 718   | 299 316   | 303 475   | 310 200   | West Midlands            | England    |
| 12 | Cardiff    | 262 313   | 272 129   | 292 150   | 307 364   | Cardiff                  | Wales      |
| 13 | Bradford   | 293 336   | 289 376   | 293 717   | 301 499   | Yorkshire and the Humber | England    |
| 14 | Belfast    | 295 223   | 279 237   | 277 391   | 274 586   | Belfast                  | Nordirland |

## Internet

## Karl Wilhelm Henke

## Arbeitsschritte zu den Lösungen der Aufgaben zur Textverarbeitung Tabelle – Lösung (1)

#### Seitenrand

- Seitenlayout
- Gruppe Seite einrichten Pfeil nach rechts unten anklicken
- Maße für die Seitenränder hinter Oben: Unten: Links: und Rechts: eingeben
- OK

## Querformat

- Seitenlayout
- Gruppe Seite einrichten –
- Pfeil unter Ausrichtung anklicken
- Querformat anklicken

#### Schriftart und -größe

- Start Gruppe: Schriftart Pfeil rechts neben der Schriftart anklicken und auswählen
- Start Gruppe: Schriftart Pfeil rechts neben der Schriftgröße anklicken und Schriftgröße auswählen

#### Tabelle einfügen

- Einfügen
- Pfeil unter Tabelle anklicken
- Anzahl der Kästchen für die Spalten anklicken

#### WordArt-Überschrift

- Einfügen
- Gruppe Text WordArt
- WordArt-Form auswählen
- Schriftart anklicken
- Schriftgröße auswählen
- OK

#### Hintergrundschattierung

- Start
- Gruppe Absatz: Pfeil hinter dem Symbol Schattierung anklicken
- Schattierung auswählen

#### Vertikales Zentrieren der Spaltenbezeichnungen

- Tabellentools Layout
- Gruppe: Tabelle
- Eigenschaften
- Zelle
- Vertikale Ausrichtung: Zentriert

## Karl Wilhelm Henke

## Arbeitsschritte zu den Lösungen der Aufgaben zur Textverarbeitung Tabelle – Lösung (1)

## Spaltenbreite verändern

- Tabellentools Layout
- Gruppe Zellengröße
- Breite: Maß eingeben Return

#### Abstand zwischen den Linien und dem Text verändern

- Kontextregister Layout
- Gruppe Tabelle
- Eigenschaften
- Fenster Zelle anklicken
- Optionen
- Fenster Zellenbegrenzungen: Haken vor *Wie gesamte Tabelle* entfernen.
- Maße hinter Oben:, Unten:, Links: und Rechts: einsetzen.
- OK OK

#### Löschen der horizontalen Linien

- Tabelle markieren
- Start
- Pfeil hinter dem Symbol Rahmen anklicken
- Rahmen und Schattierung
- in der Vorschau horizontale Linie in der Mitte anklicken

#### Zentrieren der Tabelle zwischen den Rändern

- Tabelle markieren einschließlich der Endemarke am Zeilenende
- Kurzbefehl Strg + E

## Lösung Tabelle

# Einwohnerzahlen der größten Städte im Vereinigten Königreich

| Rang | Stadt      | Einwohner<br>1981 | Einwohner<br>1991 | Einwohner<br>2001 | Einwohner<br>2007 | Verwaltungseinheit       | Landesteil |
|------|------------|-------------------|-------------------|-------------------|-------------------|--------------------------|------------|
| 1    | London     | 6 574 009         | 6 638 109         | 7 172 091         | 7 554 236         | Greater London           | England    |
| 2    | Birmingham | 1 013 995         | 965 928           | 970 892           | 989 141           | West Midlands            | England    |
| 3    | Glasgow    | 765 030           | 658 379           | 629 501           | 604 355           | Glasgow                  | Schottland |
| 4    | Liverpool  | 538 809           | 481 786           | 469 017           | 468 011           | North West England       | England    |
| 5    | Leeds      | 445 242           | 424 194           | 443 247           | 460 459           | Yorkshire and the Humber | England    |
| 6    | Sheffield  | 470 685           | 431 607           | 439 866           | 449 971           | Yorkshire and the Humber | England    |
| 7    | Edinburgh  | 420 169           | 400 632           | 430 082           | 441 419           | Edinburgh                | Schottland |
| 8    | Bristol    | 413 861           | 407 992           | 420 556           | 435 028           | South West England       | England    |
| 9    | Manchester | 437 612           | 402 889           | 394 269           | 395 323           | North West England       | England    |
| 10   | Leicester  | 324 394           | 318 518           | 330 574           | 343 019           | East Midlands            | England    |
| 11   | Coventry   | 318 718           | 299 316           | 303 475           | 310 200           | West Midlands            | England    |
| 12   | Cardiff    | 262 313           | 272 129           | 292 150           | 307 364           | Cardiff                  | Wales      |
| 13   | Bradford   | 293 336           | 289 376           | 293 717           | 301 499           | Yorkshire and the Humber | England    |
| 14   | Belfast    | 295 223           | 279 237           | 277 391           | 274 586           | Belfast                  | Nordirland |

Aus: https://de.wikipedia.org/wiki/Liste\_der\_St%C3%A4dte\_im\_Vereinigten\_K%C3%B6nigreich